# Rede do sucesso de Cisco (CSN) na Segurança do email de Cisco

# Índice

Introdução Benefícios Informações recolhidas Pré-requisitos Requisitos Configuração relacionada do Firewall Componentes Utilizados Configurar Dependências CSN e CTR Configuração CSN usando o UI Configuração CSN usando o CLI Troubleshooting

# Introdução

Este documento forneceu a informação nos recursos de rede do sucesso de Cisco que estariam disponíveis como parte da liberação de AsyncOS 13.5.1 para a ferramenta de segurança do email de Cisco (ESA). A rede do sucesso de Cisco (CSN) é um serviço USER-permitido da nuvem. Quando CSN é permitido, uma conexão segura está estabelecida entre o ESA e a nuvem de Cisco (que usam a conexão CTR), para fluir a informação de status da característica. Fluir dados CSN fornece um mecanismo para selecionar dados do interesse do ESA e para transmiti-los em um formato estruturado às estações de gerenciamento remotas.

## **Benefícios**

- Para informar o cliente em relação às características não utilizadas disponíveis que podem melhorar a eficácia do produto.
- Para informar o cliente em relação aos Serviços de suporte técnico e à monitoração adicionais que puderam estar disponíveis para o produto.
- Para ajudar Cisco a melhorar o produto.

## Informações recolhidas

Estas são a lista de informação da característica que é recolhida como parte desta característica configurada uma vez no dispositivo ESA:

- Modelo do dispositivo (x90, x95, 000v,100v, 300v, 600v)
- Número de série do dispositivo (UDI)
- UserAccountID (número de ID VLN ou SLPIID)

- Versão de software
- Instale a data
- sIVAN (nome da conta virtual em licenciar de Smart)
- Modo do desenvolvimento
- Anti-Spam de IronPort
- Cancelar assinatura do cofre forte de Graymail
- Sophos
- McAfee
- Reputação do arquivo
- · Análise do arquivo
- Prevenção de perda de dados
- Alimentações da ameaça externo
- Análise de imagem de Ironport
- Filtros da manifestação
- Configurações de criptografia do email de Cisco IronPort (criptografia do envelope)
- Criptografia PXE
- Reputação do domínio
- Filtragem URL
- Personalização da página do bloco
- Rastreamento de mensagem
- Quarentena da política, do vírus e da manifestação
- Quarentena do Spam

## Pré-requisitos

#### Requisitos

Para configurar esta característica, estes são algumas das exigências que devem ser cumpridas:

Conta CTR (Cisco Threat Response)

#### Configuração relacionada do Firewall

A configuração de firewall necessária obter CSN funcional é atualmente dependente da comunicação CTR e referir por favor este documento para mais informação: <u>ESA de integração</u> <u>com CTR</u>

#### **Componentes Utilizados**

As informações neste documento são baseadas nestas versões de software e hardware:

• Versão 13.5.1.x e mais recente de AsyncOS da ferramenta de segurança do email (ESA).

## Configurar

Você pode configurar esta característica usando o ESA UI ou o CLI. Os detalhes em ambas as etapas são mostrados abaixo.

## Dependências CSN e CTR

A característica CSN depende da Conectividade da característica CTR para sua operação bemsucedida e esta tabela fornece mais informação no relacionamento entre estes dois processos.

| Resposta<br>da ameaça                  | CSN                                 | Conecto<br>r SSE | Proces<br>so CSN |
|----------------------------------------|-------------------------------------|------------------|------------------|
| Deficiente                             | Deficiente                          | Para<br>baixo    | Deficie<br>nte   |
| Deficiente<br>(cancele a<br>matrícula) | Permitido                           | Para<br>baixo    | Para<br>baixo    |
| Deficiente<br>(registrado)             | Permitido                           | Acima<br>de      | Acima<br>de      |
| Permitido                              | Desabilita<br>do<br>manualm<br>ente | Acima<br>de      | Para<br>baixo    |
| Permitido                              | Permitido                           | Acima<br>de      | Acima<br>de      |

### Configuração CSN usando o UI

1) Entre no ESA UI.

2) Consulte aos **ajustes do serviço da rede** >> da **nuvem** (eu suporei que o CTR esteve desabilitado antes que nós começamos com a elevação a 13.5.1.x). Antes que a elevação, se o CTR foi permitido, a seguir CSN estará permitida igualmente à revelia. Se o CTR foi desabilitado, a seguir CSN será desabilitado igualmente.

Nota: Nós suporemos que o CTR esteve desabilitado antes que a elevação como o CTR em um desenvolvimento centralizado esteja suposta para ser desabilitada como ela for permitida somente no S A para mandar a informação do relatório ao CTR.

3) Este é o que você observaria como o padrão no dispositivo ESA: -

| Cloud Services                                                                                                    |                                                                                      |  |  |
|----------------------------------------------------------------------------------------------------|--------------------------------------------------------------------------------------|--|--|
| Threat Response:                                                                                                    | Disabled                                                                             |  |  |
| Threat Response Server:                                                                                                    | AMERICAS (api-sse.cisco.com)                                                         |  |  |
|                                                                                                    | Edit Settings                                                                        |  |  |
| Cloud Services Settings                                                                                                    |                                                                                      |  |  |
| Status:                                                                                                    | Enable the Cloud Services on your appliance to use the Cisco Threat Response portal. |  |  |
|                                                                                                    |                                                                                      |  |  |
| Cisco Success Network                                                                                                    |                                                                                      |  |  |
| Gathering Appliance Details and Feature Usage                                                                                                    |                                                                                      |  |  |
| You can enable the Cisco Success Network feature to send your appliance details and feature usage to Cisco. Check out the sample data that will be sent to Cisco. |                                                                                      |  |  |
| Sharing Settings                                                                                                    |                                                                                      |  |  |
| Cisco Success Network: 🕐                                                                                                    | Disabled                                                                             |  |  |
|                                                                                                    | Edit Settings                                                                        |  |  |

4) Nós registraremos agora este ESA primeiramente permitindo os serviços CTR no ESA e "submeta" as mudanças.

| Edit Cloud Services     |                              |
|-------------------------|------------------------------|
| Threat Response:        | 🗹 Enable                     |
| Threat Response Server: | AMERICAS (api-sse.cisco.com) |

Submit

#### Cancel

5) Mostraria que este estado na página CTR "que Cisco se nubla o serviço é ocupado. Navegue de volta a esta página após algum tempo para verificar o estado do dispositivo." Comprometa as mudanças ao dispositivo.

6) Você mover-se-ia então adiante e obter-se-ia o token CTR e registrar-se-&z o dispositivo ao CTR:

| Cloud Services                                                                                                    |                                                                                             |  |
|----------------------------------------------------------------------------------------------------|---------------------------------------------------------------------------------------------|--|
| Threat Response:                                                                                                    | Enabled                                                                                     |  |
| Threat Response Server:                                                                                                    | AMERICAS (api-sse.cisco.com)                                                                |  |
|                                                                                                    | Edit Settings                                                                               |  |
|                                                                                                    |                                                                                             |  |
| Cloud Services Settings                                                                                                    |                                                                                             |  |
| Registration Token: ?                                                                                                    | f4bf4ad6b31822c427dce0ee5a91b7e7 Register                                                   |  |
|                                                                                                    |                                                                                             |  |
| Cisco Success Network                                                                                                    |                                                                                             |  |
| Gathering Appliance Details and Feature Usage                                                                                                    |                                                                                             |  |
| You can enable the Cisco Success Network feature to send your appliance details and feature usage to Cisco. Check out the sample data that will be sent to Cisco. |                                                                                             |  |
| Sharing Settings                                                                                                    |                                                                                             |  |
| Cisco Success Network: 🕐                                                                                                    | Disabled (Register your appliance with Cloud Services to enable the Cisco Success Network.) |  |
|                                                                                                    | Edit Settings                                                                               |  |

7) Você deve ver este estado uma vez que o registro é bem sucedido:

Sucesso — Um pedido registrar seu dispositivo com o portal do Cisco Threat Response é iniciado. Navegue de volta a esta página após algum tempo para verificar o estado do dispositivo.

8) Uma vez que você refresca a página, você veria o CTR registrado e CSN permitido:

| Cloud Services                                             |                                                                                                    |
|------------------------------------------------------------|----------------------------------------------------------------------------------------------------|
| Threat Response:                                           | Enabled                                                                                                |
| Threat Response Server:                                    | AMERICAS (api-sse.cisco.com)                                                                           |
|                                                            | Edit Settings                                                                                          |
| Cloud Services Settings                                    |                                                                                                    |
| Deregister Appliance:                                      | Deregister                                                                                             |
|                                                            |                                                                                                    |
| Cisco Success Network                                      |                                                                                                    |
| Gathering Appliance Details and Feature Us                 | sage                                                                                                   |
| You can enable the Cisco Success Network feature to Cisco. | to send your appliance details and feature usage to Cisco. Check out the sample data that will be sent |
| Sharing Settings                                           |                                                                                                    |
| Cisco Success Network: 🥐                                   | Enabled                                                                                                |
|                                                            | Edit Settings                                                                                          |

9) Como discutido, o CTR nesta encenação precisa de ser desabilitado como este ESA é

centralizado e você ainda veria CSN permitido como esperado. Caso que, este ESA não está controlado pelo S A (NON-centralizado), você pode manter o CTR permitido.

| Cloud Services                                                                                                    |                                                                                      |  |
|----------------------------------------------------------------------------------------------------|--------------------------------------------------------------------------------------|--|
| Threat Response:                                                                                                    | Disabled                                                                             |  |
| Threat Response Server:                                                                                                    | AMERICAS (api-sse.cisco.com)                                                         |  |
|                                                                                                    | Edit Settings                                                                        |  |
| Cloud Services Settings                                                                                                    |                                                                                      |  |
| Status:                                                                                                    | Enable the Cloud Services on your appliance to use the Cisco Threat Response portal. |  |
|                                                                                                    |                                                                                      |  |
| Cisco Success Network                                                                                                    |                                                                                      |  |
| Gathering Appliance Details and Feature Usage                                                                                                    |                                                                                      |  |
| You can enable the Cisco Success Network feature to send your appliance details and feature usage to Cisco. Check out the sample data that will be sent to Cisco. |                                                                                      |  |
| Sharing Settings                                                                                                    |                                                                                      |  |
| Cisco Success Network: 🥐                                                                                                    | Enabled                                                                              |  |
|                                                                                                    | Edit Settings                                                                        |  |

Este deve ser o estado final da configuração. Esta etapa deve ser seguida para cada ESA porque este ajuste é nível da máquina.

#### Configuração CSN usando o CLI

(Machine esa )> csnconfig

You can enable the Cisco Success Network feature to send your appliance details and feature usage to Cisco.

Choose the operation you want to perform: - ENABLE - To enable the Cisco Success Network feature on your appliance. []> enable

The Cisco Success Network feature is currently enabled on your appliance.

As mudanças precisariam de ser comprometidas como parte de permitir isto que usa o CLI.

## Troubleshooting

Para pesquisar defeitos esta característica, há um log do BAR (/data/pub/csn\_logs) disponível que tenha a informação nesta característica. A amostra abaixo é o log no momento em que o registro foi terminado no dispositivo:

#### (Machine ESA) (SERVICE)> tail

| Cur | rently configured log | gs:               |                 |          |
|-----|-----------------------|-------------------|-----------------|----------|
|     | Log Name              | Log Type          | Retrieval       | Interval |
| 1.  | <br>API               | API Logs          | Manual Download | None     |
| 2.  | amp                   | AMP Engine Logs   | Manual Download | None     |
| 3.  | amparchive            | AMP Archive       | Manual Download | None     |
| 4.  | antispam              | Anti-Spam Logs    | Manual Download | None     |
| 5.  | antivirus             | Anti-Virus Logs   | Manual Download | None     |
| 6.  | asarchive             | Anti-Spam Archive | Manual Download | None     |

| 7.                                           | authentication                                | Authentication Logs               | Manual | Download | None |
|----------------------------------------------|-----------------------------------------------|-----------------------------------|--------|----------|------|
| 8.                                           | avarchive                                     | Anti-Virus Archive                | Manual | Download | None |
| 9.                                           | bounces                                       | Bounce Logs                       | Manual | Download | None |
| 10.                                          | cli_logs                                      | CLI Audit Logs                    | Manual | Download | None |
| 11.                                          | csn_logs                                      | CSN Logs                          | Manual | Download | None |
| 12.                                          | ctr_logs                                      | CTR Logs                          | Manual | Download | None |
| 13.                                          | dlp                                           | DLP Logs                          | Manual | Download | None |
| 14.                                          | eaas                                          | Advanced Phishing Protection Logs | Manual | Download | None |
| 15.                                          | encryption                                    | Encryption Logs                   | Manual | Download | None |
| 16.                                          | error_logs                                    | IronPort Text Mail Logs           | Manual | Download | None |
| 17.                                          | euq_logs                                      | Spam Quarantine Logs              | Manual | Download | None |
| 18.                                          | euqgui_logs                                   | Spam Quarantine GUI Logs          | Manual | Download | None |
| 19.                                          | ftpd_logs                                     | FTP Server Logs                   | Manual | Download | None |
| 20.                                          | gmarchive                                     | Graymail Archive                  | Manual | Download | None |
| 21.                                          | graymail                                      | Graymail Engine Logs              | Manual | Download | None |
| 22.                                          | gui_logs                                      | HTTP Logs                         | Manual | Download | None |
| 23.                                          | ipr_client                                    | IP Reputation Logs                | Manual | Download | None |
| 24.                                          | mail_logs                                     | IronPort Text Mail Logs           | Manual | Download | None |
| 25.                                          | remediation                                   | Remediation Logs                  | Manual | Download | None |
| 26.                                          | reportd_logs                                  | Reporting Logs                    | Manual | Download | None |
| 27.                                          | reportqueryd_logs                             | Reporting Query Logs              | Manual | Download | None |
| 28.                                          | s3_client                                     | S3 Client Logs                    | Manual | Download | None |
| 29.                                          | scanning                                      | Scanning Logs                     | Manual | Download | None |
| 30.                                          | sdr_client                                    | Sender Domain Reputation Logs     | Manual | Download | None |
| 31.                                          | service_logs                                  | Service Logs                      | Manual | Download | None |
| 32.                                          | smartlicense                                  | Smartlicense Logs                 | Manual | Download | None |
| 33.                                          | sntpd_logs                                    | NTP logs                          | Manual | Download | None |
| 34.                                          | status                                        | Status Logs                       | Manual | Download | None |
| 35.                                          | system_logs                                   | System Logs                       | Manual | Download | None |
| 36.                                          | threatfeeds                                   | Threat Feeds Logs                 | Manual | Download | None |
| 37.                                          | trackerd_logs                                 | Tracking Logs                     | Manual | Download | None |
| 38.                                          | unified-2                                     | Consolidated Event Logs           | Manual | Download | None |
| 39.                                          | updater_logs                                  | Updater Logs                      | Manual | Download | None |
| 40.                                          | upgrade_logs                                  | Upgrade Logs                      | Manual | Download | None |
| 41.                                          | url_rep_client                                | URL Reputation Logs               | Manual | Download | None |
| Ente                                         | Enter the number of the log you wish to tail. |                                   |        |          |      |
| []>                                          | 11                                            |                                   |        |          |      |
|                                              |                                               |                                   |        |          |      |
| Press Ctrl-C to stop.                        |                                               |                                   |        |          |      |
| Sun Apr 26 18:16:13 2020 Info: Begin Logfile |                                               |                                   |        |          |      |

Sun Apr 26 18:16:13 2020 Info: Version: 13.5.1-177 SN: 564D2E7007BA223114B8-786BB6AB7179
Sun Apr 26 18:16:13 2020 Info: Time offset from UTC: -18000 seconds
Sun Apr 26 18:16:13 2020 Info: System is coming up.
Sun Apr 26 18:16:13 2020 Info: DAEMON: Watchdog thread started
Sun Apr 26 18:16:16 2020 Info: The appliance is uploading CSN data
Sun Apr 26 18:16:16 2020 Info: The appliance has successfully uploaded CSN data